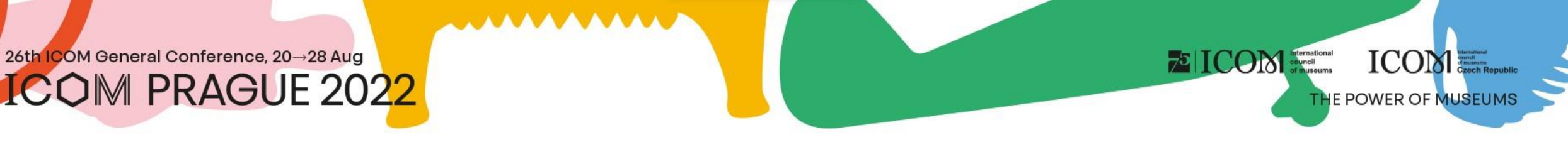

#### Instrukce pro účastníky

#### 26th ICOM General Conference, 20→28 Aug ICOM PRAGUE 2022 Obsah

- <u>Důležité informace</u>
- Technické požadavky
- Přihlášení do platformy
- Správa osobního profilu
- Program

- Živé vysílání
- Virtuální výstava

72 ICOM International council of museums

ICOM

- <u>Networking</u>
- <u>Helpdesk</u>

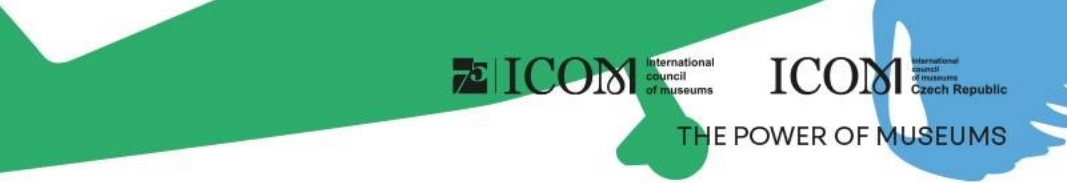

#### Důležité informace

- Při prvním přihlášení do platformy vyplňte svůj osobní profil
- Navštivte virtuální VÝSTAVU a stánky partnerů a vystavovatelů
- Spojte se s ostatními účastníky pomocí NETWORKINGU
- V případě technických potíží kontaktuje HELPDESK

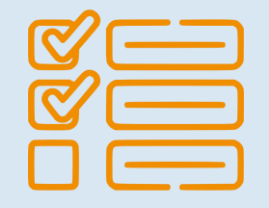

# THE POWER OF MUSEUMS

#### Technické požadavky

- Pro správnou funkci virtuální platformy prosím dodržujte minimální systémové požadavky:
  - Microsoft Windows a Mac OS (ostatní zařízení nemusí být plně podporována)
  - Aktualizovaný internetový prohlížeč Google Chrome, Microsoft Edge a Safari
  - Doporučujeme sluchátka s mikrofonem
  - Stabilní internetové připojení bez blokovaných portů (minimální rychlost 10/10Mbps)
  - Vždy preferujte použití počítače před jiným zařízením (mobilní telefon, tablet)

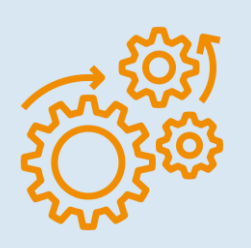

THE POWER OF MUSEUMS

#### Přihlášení do platformy

- Pro přihlášení do virtuální platformy klikněte zde
- V pravém horním rohu vyberte Přihlášení

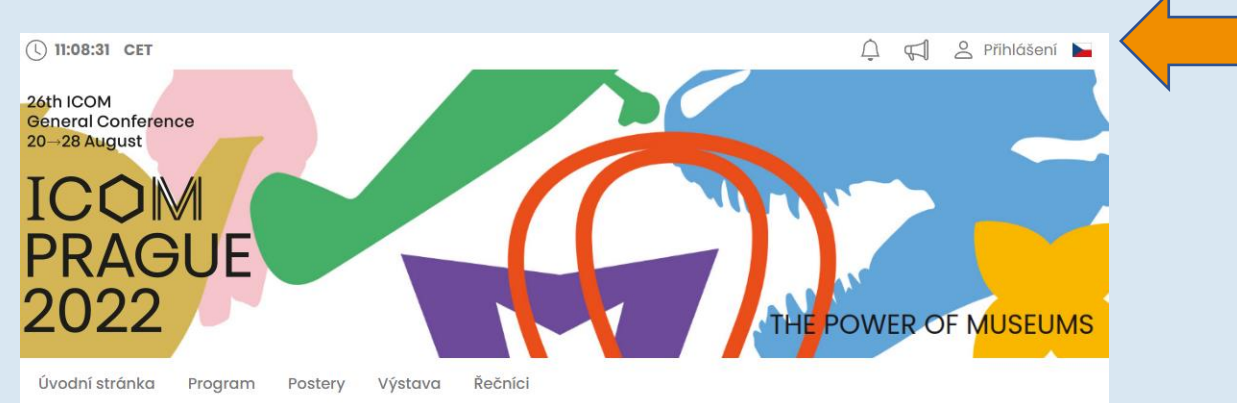

- Přihlašte se pomocí e-mailu a hesla
- Při prvním přihlášení budete požádáni o zadání hesla, které vám přijde na e-mail použitý při registraci heslo si můžete následně změnit v osobním profilu

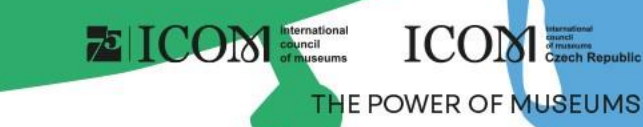

#### Správa osobního profilu

- Vyplňte prosím osobní profil a nahrajte svoji fotografii
- Správa Vašeho profilu je pod polem s Vaším jménem "Osobní stránka"
- Osobní stránka obsahuje:
  - Osobní data, Stručný popis (CV), Sociální sítě
  - 🔏 Networking
  - 📢 Novinky
  - ሷ Upozornění
  - 💙 Osobní program

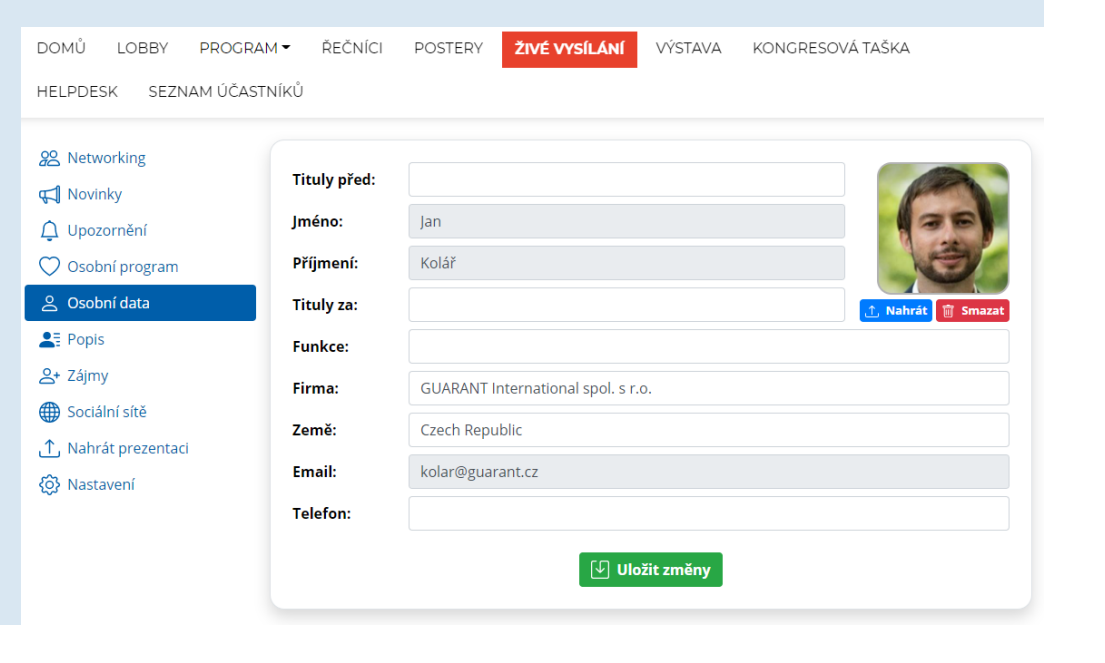

#### Program

- Program lze filtrovat dle dnů nebo sálů. Konkrétní prezentaci lze vyhledat pomocí tlačítka "Hledat"
- Pro bližší informace nebo přístup do diskuze klikněte na název sekce nebo přednášky

| DOMŮ                      | LOBBY PROGRAM – ŘEČNÍCI POSTERY <b>ŽIVÉ VYSÍLÁNÍ</b> VÝSTAVA KONGRESOVÁ TAŠKA     |     | Informace ×                                                                                                    |
|---------------------------|-----------------------------------------------------------------------------------|-----|----------------------------------------------------------------------------------------------------|
| HELPDESK SEZNAM ÚČASTNÍKŮ |                                                                                   |     | Discontation 4                                                                                                    |
| С н                       | edat Vyberte den: 01.12.2022 - Čtvrtek + Vyberte sál: Všechny sály + Filtr štítků |     | Presentation 1     Session 2                                                                                                    |
| Ö 09:                     | 30 - 10:30  🕈 Virtual Hall 1 🔹 🕄                                                  |     | © 01.12.2022 10:30                                                                                                    |
| ① Session 2               |                                                                                   |     |                                                                                                    |
| Předs                     | edající: 🕦 Jan Kolář                                                              | N N | Štítky: DEM                                                                                                    |
| Štítky: DEM               |                                                                                   |     | Dřednášelící                                                                                                    |
| 09:30                     | () Presentation 1                                                                 |     |                                                                                                    |
|                           | Přednášející: 🕕 Jakub Novák                                                       |     |                                                                                                    |
|                           | Štítky: DEM                                                                       |     | Hodnoceni: ☆☆☆☆☆                                                                                                    |
|                           | © Presentation 2                                                                  |     | Osobní program: 💛                                                                                                    |
| 09:50                     | Přednášející: ① Manuela Mazzarella                                                |     |                                                                                                    |
|                           | Štítky: DEM                                                                       |     | Informace Diskuze Otázky o                                                                                                    |
|                           | ① Presentation 3                                                                  |     | I orem losum is simply dummy text of the printing and typesetting industry. I orem losum has been the industry's standard dummy text ever since     |
| <b>i</b> 10:10            | Přednášející: ① Matyáš Rajtora                                                    |     | the 1500s, when an unknown printer took a galley of type and scrambled it to make a type specimen book. It has survived not only five centuries,    |
|                           | Štítky: DEM                                                                       |     | but also the leap into electronic typesetting, remaining essentially unchanged. It was popularised in the 1960s with the release of Letraset sheets |
|                           | •                                                                                 |     | containing Lorem Ipsum passages, and more recently with desktop publishing software like Aldus PageMaker including versions of Lorem Ipsum.         |

To ICON International council of museums

ICOM Czech

#### 26th ICOM General Conference, 20→28 Aug ICOM PRAGUE 2022 Živé vysílání

- Právě probíhající vysílání naleznete pod tlačítkem Online Sály
   Úvodní stránka Program Postery Výstava Řečníci Online Sály Můj stánek
   Po kliknutí na vybranou virtuální místnost se zobrazí právě probíhající Živé vysílání z daného sálu
- V průběhu sledování můžete:
  - Zobrazit prezentaci na celou obrazovku
  - Položit otázku písemně
  - Zeptat se živě
    - Vyčkejte než Vás moderátor připojí živě do přenosu
    - Položení dotazu není automatické
    - Výběr dotazujících vždy závisí na moderátorovi sekce

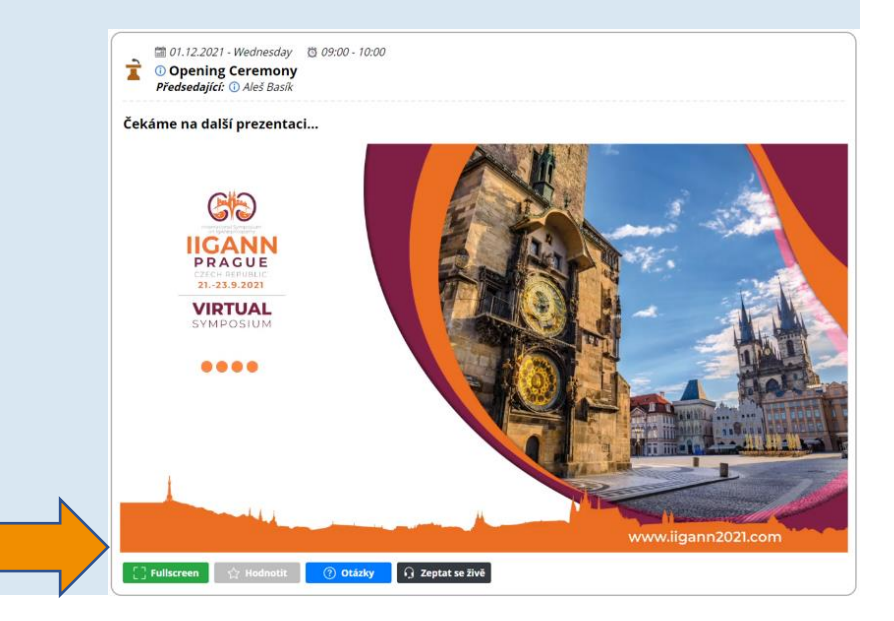

ICON International council of museums

ICON Czech R

## Virtuální výstava

- Ve virtuální výstavě naleznete stánky všech vystavujících firem
- Stánky obsahují:
  - Kontaktní osobu
  - Informace o firmě
  - Videa
  - Dokumenty ke stažení
  - Chat nebo Videochat
  - Odkazy na sociální sítě

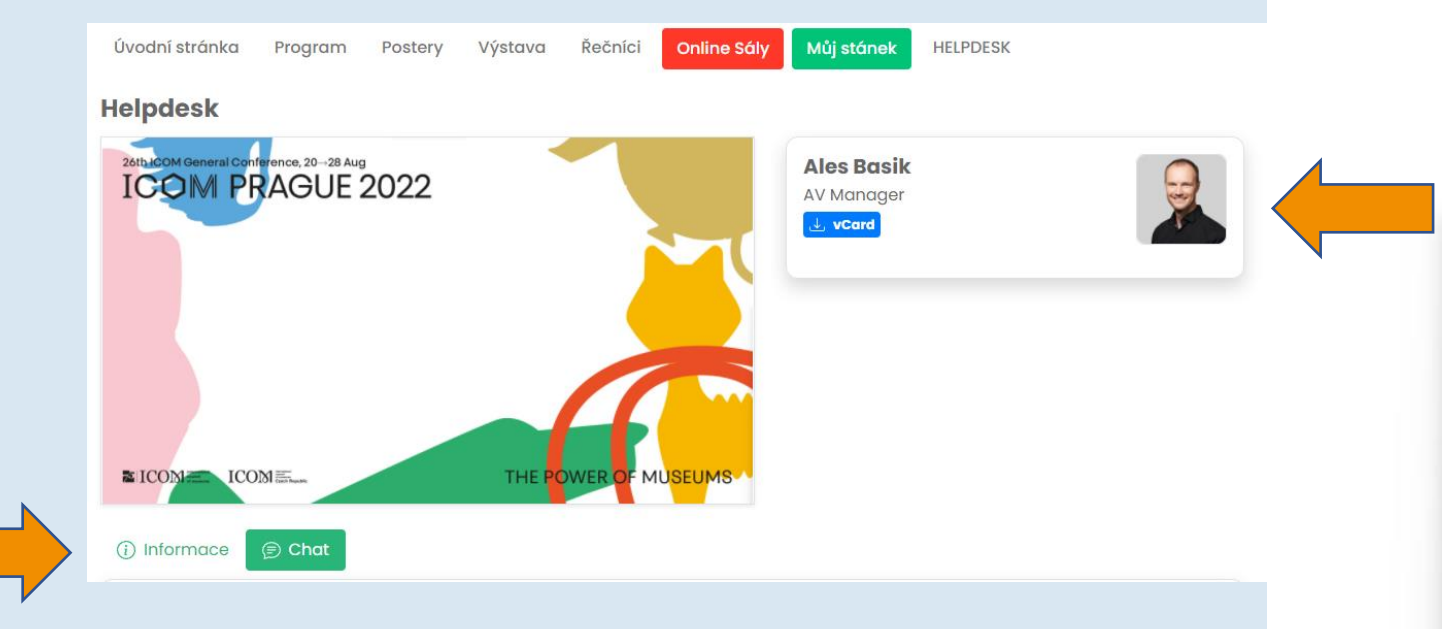

To ICOM International council of museums

ICOM

## Networking

- Funkce "Networking" Vám umožňuje komunikovat s dalšími účastníky
- Používání Networkingu:
  - Networking naleznete pod ikonkou X pravém horním rohu obrazovky
  - Následně můžete vyhledat účastníka a napsat mu
  - Pokud nechcete, aby Vám někdo napsal, je možné funkci networkingu vypnout v nastavení Vašeho profilu
- Žádné kontaktní údaje nebo osobní informace nejsou sdíleny a komunikace je spravována pouze prostřednictvím virtuální platformy

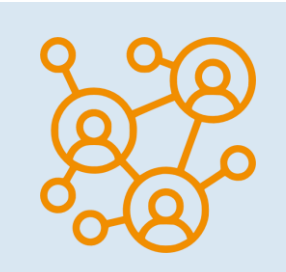

ICOM

THE POWER OF MUSEUM

ICON Internation

#### Helpdesk

- Pokud narazíte na technické potíže a potřebujete podporu, kontaktujte nás prostřednictvím HELPDESKU
- Svoji zprávu napište do chatu a klikněte na tlačítko "Odeslat", tím se Váš dotaz zařadí do fronty a jeden z našich technických pracovníků Vám neprodleně odpoví

ICON International council of museum

ICON CROCK

- Provozní dobu chatu technické podpory naleznete v informacích na Helpdesku
- Zde také naleznete další informace
   Helpdesk
   Informace O Vides @ Dokumenty @ Cles